花蓮縣美術比賽網站報名操作步驟

1. 進入花蓮縣美術比賽網站 <u>https://art.hlc.edu.tw</u>。

← → C 
i contest.hic.edu.tw/art/school/slo

2. 點選左邊欄位「學校報名—學校登入」,選擇學校並輸入密碼。

| A 与生美術比賽 =        |          |               | 12. Mar 2. | All Ale and |  |
|-------------------|----------|---------------|------------|-------------|--|
| B SERIE           | 學生美術比賽報名 | <b>»</b> 學校登入 |            |             |  |
| a anna            | (A) 編民小學 |               | ▲ 國民中學     | ● 高中開及五寧    |  |
| 22. 頭賽維別          |          |               |            |             |  |
| 🗊 學校報名 🔷 👻        |          | 請選擇學相         | Q:         |             |  |
| OFINEL            |          |               |            | P           |  |
| 2. 信题省率           |          |               | 登入         |             |  |
| 2 (BB(\$4000)     |          |               |            |             |  |
|                   |          |               |            |             |  |
| AL CONTRACTOR     |          |               |            |             |  |
|                   |          |               |            |             |  |
| P.C. B. B.        |          |               |            |             |  |
|                   |          |               |            |             |  |
| 24 3 6            |          |               |            |             |  |
|                   |          |               |            |             |  |
| R. S. Contraction |          |               | 花蓮縣政府教育處   | 2020        |  |

| ← → G ■ contest.nic.edu.tw | Varyschool/index.asp                                                        |
|----------------------------|-----------------------------------------------------------------------------|
| 🛃 學生美術比賽 😑                 |                                                                             |
| B Stat                     | 學校管理後台 »                                                                    |
| a sing                     | 110年 ▼ <b>登出後台 約</b> 網頁操作 <b>監</b> Word下戰 <b>除</b> Excel下戰                  |
| A2 服養細別<br>■ 學校報名 ・        |                                                                             |
| 2 (5785)<br>2 (579766)     | →         ↓         ↓           交件三寶         送件數量         作品清冊         報名表格 |
| 2. artu                    |                                                                             |
| 144                        |                                                                             |
| <b>SAN</b>                 |                                                                             |
|                            | 花蓮縣政府教育處 © 2020                                                             |

3. 登入後,務必先點選「基本資料」進行修改。

## 4. 請務必填寫完整(尤其聯絡人姓名、電話及分機)。

指導老師部分,每一行填寫一位老師姓名,登陸作品時就會出現下拉式選單 讓您選取。

填寫完成後,請按確定送出。

| ← → C      | w/art/school/basicdata.asp                                                                 |
|------------|--------------------------------------------------------------------------------------------|
| 8 學生美術比賽 〓 |                                                                                            |
| 6 mest     | 學校基本資料 » # 篇本 新 亲前人员 影 絡 實訊                                                                |
|            | 學校:                                                                                        |
|            | 學校地址:                                                                                      |
|            | 學校製績人:         學校製績人:         學校製績人:         學校製造人姓名           電話及分機:         學校製造人或話(含分機) |
| 2 得快名举     | 行動電話: 學校聯絡人行動電話                                                                            |
| e espect   | 電子服件: 電子服件做消                                                                               |
| 8.0000     | 相等名詞為有功效。1937年7月4月第二世名加及台,並第<br>作品時就會出現下拉式選筆讓您感激                                           |
|            | 相等在前:                                                                                      |
|            | 每一行编第一位老師姓名                                                                                |
|            | ✔ 確定送出<br>送出前時確實給量。確定每個做位都有填寫!                                                             |
| the state  |                                                                                            |
|            |                                                                                            |
| Page 1     | 花蓮縣政府教育處 © 2020                                                                            |

 以上完成後(基本資料顯示存檔完畢),即可「新增作品」,如件數較多,可使 用「整批匯入」功能。

| $\leftrightarrow$ $\rightarrow$ C $\cong$ contest.hlc.edu.tw/art/school/index.asp                               | o?message=ok1 |        |          |          |             |        |  |
|----------------------------------------------------------------------------------------------------|---------------|--------|----------|----------|-------------|--------|--|
| 🔥 學生美術比賽 😑                                                                                                    | Mar           |        | 12       | A States | 金和聯         | when a |  |
| <b>国 贡施要</b> 論                                                                                                  | 學校管理後台 »      |        |          |          |             |        |  |
|                                                                                                    | 110年 🔹 登出後台   | 粉 網頁操作 | 茜 Word下載 | ₣xcel下載  |             |        |  |
| A 兼費組別                                                                                                    | 存檔完單          |        | R        |          | ×=          |        |  |
| ₽ 學校報名 ◆                                                                                                    | 線上報名基本資料      | 新增作品   | 整批匯入     | 作品列表     | •—<br>數量統計  |        |  |
| Q. 荷葉名車                                                                                                    | 6             | ×      | W        | •        |             |        |  |
| 9. 得與學校統計                                                                                                    | 交件三寶送件數量      | 作品清冊   | 報名表格     |          |             |        |  |
|                                                                                                    |               |        |          |          |             |        |  |
|                                                                                                    |               |        |          |          |             |        |  |
| A CONTRACTOR OF A CONTRACTOR OF A CONTRACTOR OF A CONTRACTOR OF A CONTRACTOR OF A CONTRACTOR OF A CONTRACTOR OF |               |        |          | 花蓮縣政     | 府教育處 © 2020 |        |  |

| ← → C 🔒 contest.hlc.edu.tw/art/school/signup.asp |                                   |         |  |
|--------------------------------------------------|-----------------------------------|---------|--|
| . 🥶 學生美術比賽 😑                                     |                                   | and and |  |
|                                                  | 新增作品 » 講輸入作品資料                    |         |  |
|                                                  | 學校:                               |         |  |
|                                                  | 項目組別: 講選擇 🗸                       |         |  |
| ₽ 學校報名 🔹 👻                                       | 作品名稱:                             |         |  |
|                                                  | 作者姓名: 請填駕姓名                       |         |  |
| 8 得卖名單                                           | 就講年級: ◯1年級 ◯ 2年級 ◯ 3年級            |         |  |
| ② 得受學校統計                                         | 出生年月日: YYYY/MM/DD                 |         |  |
| - <u>2</u> 4 (916)272                            | 指導老師:<br>未填寫或填寫「無」,不頒發指導老師獎狀      |         |  |
|                                                  | 团中小可免填,高中超以上必填,100字至200字<br>作品醫介: |         |  |
|                                                  | ✓ 確定送出<br>送出前請確實檢查,確定每個獨位都方填寫!    |         |  |

6. 「新增作品」:作品簡介國中小可免填,高中組以上必填,100字至200字。

## 7. 「整批匯入」:請務必**詳閱網站說明**。

| ← → C 🔒 contest.hic.edu.tw/art/school/exceladd.asp |                                                                                                    |  |  |  |
|----------------------------------------------------|----------------------------------------------------------------------------------------------------|--|--|--|
| 😒 學生美術比賽 😑                                         |                                                                                                    |  |  |  |
| B REAL                                             | 用Excel匯入參賽員資料 » 整批報名                                                                                                    |  |  |  |
|                                                    | 1. 當下電 excel 電井圖<br>()本表格式描勿自行場割欄位,現空餐料區入不正確。 医入成功後若帶結功,請在報名氣止前至糸烷逐筆修改。                                                                                                    |  |  |  |
| ≰□ 學校報名 ·                                          | (2)以下優位均為必填償位,高中組之作品都介請於匯人基本資料後再逐筆至系統中填寫。 (3)時組代藏為下起式提擇方式,請於職人與導帯可同之文字。(因為多位參賣者經名同項目,可直接複製該價位文字及贴上) (4)生日修式講該公院1980/71/14(影式能人,經会算指匯人不正確。 (5)局組代還,生日及年級健位的數字論一律處置半形。                            |  |  |  |
| 8 <del>(19</del> ,80)                              | (6)各項組密乙,撥約為上限,本表中不做報道,講算附其實辦法規定,<br>(7)本表档每文處理上開200章,若超過200件作品,請分批多交匯人。<br>(8)匯人方式為:量人系統後距離「整批匯人,功能,在Excel表档中攝取認要匯人的質料列,按Ctrl+C複製,再到網頁中贴上即可。<br>(9)若以下聚稿中有一欄未填案,與 <b>該列關本予匯人,</b> 其務必倫查資料是是完整。 |  |  |  |
|                                                    | (10) <b>高中職以上學校:作品關介請勿分段或換行</b> ,否則貼入領頁中時可能會造成實影解析錯誤。接行後的文字被視為下一筆實影。如果真的需要分段,請重入後再對網頁中編輯。                                                                                                    |  |  |  |
|                                                    | <b>講講業Excelf指生的父子・能Aトかが残酷中:</b><br>A1 原大量 大道的具想世界 陳語鏡 2013/3/3 2                                                                                                    |  |  |  |
| San                                                | ✔顧定送出                                                                                                    |  |  |  |
|                                                    | 花睡聽政府教育處 © 2020                                                                                                    |  |  |  |

| ← → C 🔒 contest.hlc.edu.tw | /art/school/index.asp                                                                                                    |
|----------------------------|----------------------------------------------------------------------------------------------------|
| 🙁 學生美術比賽 😑                 |                                                                                                    |
|                            | 學校管理後台 »                                                                                                    |
|                            | 110年 • 登出後台 前 頭莨操作 E Word下載 解 Excel下す                                                                                                    |
| ▲ 展發組別<br>■ 學校報名 ·         | ●     ●     ●     ●     ●     ●     ●     ●     ●     ●     ●     ●     ●     ●     ●     ●     ●     ●     ●     ●     ●     ●     ●     ●     ●     ●     ●     ●     ●     ●     ●     ●     ●     ●     ●     ●     ●     ●     ●     ●     ●     ●     ●     ●     ●     ●     ●     ●     ●     ●     ●     ●     ●     ●     ●     ●     ●     ●     ●     ●     ●     ●     ●     ●     ●     ●     ●     ●     ●     ●     ●     ●     ●     ●     ●     ●     ●     ●     ●     ●     ●     ●     ●     ●     ●     ●     ●     ●     ●     ●     ●     ●     ●     ●     ●     ●     ●     ●     ●     ●     ●     ●     ●     ●     ●     ●     ●     ●     ●     ●     ●     ●     ●     ●     ●     ●     ●     ●     ●     ●     ●     ●     ●     ●     ●     ●     ●     ●     ●     ●     ●     ●     ●     ●     ●     ●< |
| 2                          |                                                                                                    |
| A: 網路管理                    |                                                                                                    |
|                            |                                                                                                    |
| Sala                       |                                                                                                    |
|                            | 花蓮縣政府教育處 © 2020                                                                                                    |

8. 確定送出後,可點至作品列表及數量統計檢視及確認或進行修正。

 資料已全數新增完成後,請點選「送件數量」、「作品清冊」、「報名表格」下 載相關表件,並依實施要點規定辦理送件。

← → C 

C contest.hlc.edu.tw/art/sch

| & 學生美術比賽 =                                 |                                                                                         |
|--------------------------------------------|-----------------------------------------------------------------------------------------|
| B DIEL                                     | 學校管理後台 »                                                                                |
|                                            | 110年 👻 🔮 🐮 🔞 網頁操作 🖆 Word下載 🥵 Excel下載                                                    |
| <ul> <li>▲ 競賽組別</li> <li>■ 學校報名</li> </ul> | ●     ●     ●     ●     ●     ●       線上報名     基本資料     新增作品     整批匯人     ●     ●     ● |
| 2. 得卖名里<br>2. 得哭牙秋给計                       | シ         レ         レ         レ           交件三寶         送件數量         作品清冊         報名表格   |
| An 保防管理                                    |                                                                                         |
|                                            |                                                                                         |
| Star - S                                   |                                                                                         |
| OR D                                       |                                                                                         |
| Real Constants                             | 花蓮縣政府教育處 ◎ 2020                                                                         |